## 17-04-2018

## Καταχώρηση Δράσης στο ΟΠΣ

- 1. Επιλέγετε το menu ΕΠΙΧΕΙΡΗΣΙΑΚΑ ΠΡΟΓΡΑΜΜΑΤΑ
- 2. Επιλέγετε Κωδικό ΕΠ (εικόνα 1)
- 3. Επιλέγετε την έκδοση ΕΠ σε ισχύ (εικόνα 2)
- 4. Επιλέγετε ΕΠΕΞΕΡΓΑΣΙΑ (εικόνα 2)
- 5. Επιλέγετε Β. Δράσεις (εικόνα 3)
- 6. Επιλέγετε ΠΡΟΣΘΗΚΗ (εικόνα 4)
- 7. Συμπληρώνετε την αναδυόμενη οθόνη (pop up) και επιλέγετε ΑΠΟΔΟΧΗ (εικόνα 5)
- 8. Για άξονες πλην ΤΒ συμπληρώνετε ΑΞΟΝΑ και Επενδυτική Προτεραιότητα (εικόνα 5)

|                |                          |                     |                |                |                   | Επιχειρησιακά | Προγράμματα | Επιλογή & έγκριση | Παρακολο |
|----------------|--------------------------|---------------------|----------------|----------------|-------------------|---------------|-------------|-------------------|----------|
| Διαχειριση Η   | ρογραμματων              |                     |                |                |                   |               |             |                   |          |
| Κωδικός Προγρά | ίμματος 🔍                | Έκδοση Προγράμματος | Q              | Σε ισχύ        | Επιλέξτε Ταμείο   |               |             |                   |          |
| .1             |                          |                     |                | <u> </u>       |                   |               |             |                   |          |
|                |                          |                     |                |                |                   |               |             |                   |          |
|                |                          |                     |                |                |                   |               |             |                   |          |
|                |                          |                     | Επιλέξτε Κωδικ | ό Προγράμμα    | ιος               |               |             |                   |          |
|                | Δείξε 10 🔻 εγγραφές      | 5                   |                |                |                   | Αναζήτηση:    | Αναζήτηση   |                   |          |
|                |                          |                     |                |                |                   |               |             | _                 |          |
|                |                          | Κωδικός             |                |                |                   |               |             | ¢                 |          |
|                |                          | 1                   |                |                | 2014GR16M         | 20P001        |             |                   |          |
|                |                          | 2                   |                |                | 2014GR16M         | 10P001        |             |                   |          |
|                |                          | 3                   |                |                | 2014GR05M         | 90P001        |             |                   |          |
|                |                          | 5                   |                |                | 2014GR16M         | 20P014        |             |                   |          |
|                |                          | 6                   |                |                | 2014GR16M         | 20P002        |             |                   |          |
|                |                          | 7                   |                |                | 2014GR16M         | 20P003        |             |                   |          |
|                |                          | 8                   |                |                | 2014GR16M         | 20P004        |             |                   |          |
|                |                          | 9                   |                |                | 2014GR16M         | 20P005        |             |                   |          |
|                |                          | 10                  |                |                | 2014GR16M         | 2019006       |             |                   |          |
|                | Εμφανίζονται 1 έως 10 απ | τό 37 εγγραφές      |                | ſ              | Ιρώτη Προηγούμενη | , 1 2 3       | 4 Επόμενη   | Τελευταία         |          |
|                |                          |                     | 🔻 Αναζήτηση    | 🗯 Καθαρισμά    | 5                 |               |             |                   |          |
|                |                          |                     |                |                |                   |               |             |                   |          |
|                |                          |                     | Δεν υπάρχου\   | / αποτελέσματα | h .               |               |             |                   |          |

Εικόνα 1

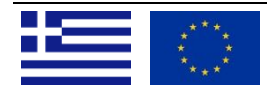

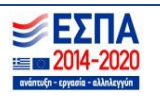

| 101       | АРХІКН      | × 🖸 https://log                                        | jon.ops.gr/erg= ×      |                         |                               |                                                                                                    |                  |            |                              | <u> </u>              | ×     |
|-----------|-------------|--------------------------------------------------------|------------------------|-------------------------|-------------------------------|----------------------------------------------------------------------------------------------------|------------------|------------|------------------------------|-----------------------|-------|
| ← -       | C 🕯         | Ασφαλές   https://logon.op                             | os.gr/ergorama_client- | 0.1/#!/home/e527/search |                               |                                                                                                    |                  |            |                              | ☆                     | : :   |
| ΕΣΠΑ      |             |                                                        |                        |                         |                               |                                                                                                    | 12               | Ελληνικά 🝷 | ADMIN5_DM                    | • 🕜 oðn               | ηγίες |
|           |             |                                                        |                        |                         |                               |                                                                                                    | Επιχειρησιακά Πρ | οογράμματα | Επιλογή & έγκριση            | Παρακολού             | ίθηση |
| >         | Δια<br>κωδ  | <mark>ιχείριση Προγραμμά</mark> τ<br>ικός Προγράμματος | των                    |                         |                               |                                                                                                    |                  |            |                              |                       |       |
| 1         | .1 4        |                                                        | ٩                      | Έκδοση Προγράμματος     | ٩                             | Επιλέξτε Ταμεία                                                                                                    | 0                |            |                              |                       | )     |
|           |             |                                                        |                        |                         | <ul> <li>Αναζήτηση</li> </ul> | 🗯 Καθαρισμός                                                                                                    |                  |            |                              |                       | - 1   |
|           | Επιλ        | έξτε στήλες Δείξε 10 🔻 ε                               | γγραφές                |                         |                               |                                                                                                    |                  | Д          | <b>λναζήτηση</b> : Αναζήτησι | 1                     | )     |
|           | ID          | Κωδικός<br>▼ Προγράμματος <sup>‡</sup>                 | ССІ                    | ¢                       |                               | Τίτλος                                                                                                    | ¢                | Σε Ισ      | χύ \$                        | Ενέργειες             | ¢     |
|           | 81          | 4                                                      | 2014GR05M2OP00         |                         | Μεταρρύθι                     | μση Δημόσιου Τομέα                                                                                                    |                  | Να         |                              | Επιλέξτε              |       |
|           | 54          | 4                                                      | 2014GR05M2OP00         |                         | Μεταρρύθι                     | ιιση Δημόσιου Τομέα                                                                                                    |                  | σχ         | 0 E                          | πεξεργασία            |       |
|           | 4           | 4                                                      | 2014GR05M2OP00         |                         | Μεταρρύθι                     | ιιση Δημόσιου Τομέα                                                                                                    |                  | σχ         | ) 🔍 E                        | πισκόπηση             | - 1   |
|           | Εμφα        | ινίζονται 1 έως 3 από 3 εγγραφέ                        | iς                     |                         |                               |                                                                                                    |                  | Πρώτη Πρ   | οσηγούμενη                   | αγραφή                | - 1   |
|           |             |                                                        |                        |                         |                               |                                                                                                    |                  |            | 8 A                          | κύρωση                |       |
|           |             |                                                        |                        |                         |                               |                                                                                                    |                  |            | @ 0                          | ριστικοποίηση         |       |
|           |             |                                                        |                        |                         |                               |                                                                                                    |                  |            |                              | /αιρεση<br>πικοινωνία |       |
|           |             |                                                        |                        |                         |                               |                                                                                                    |                  |            |                              | inter to the          |       |
|           |             |                                                        |                        |                         |                               |                                                                                                    |                  |            |                              |                       |       |
|           |             |                                                        |                        |                         |                               |                                                                                                    |                  |            |                              |                       | - 1   |
|           |             |                                                        |                        |                         |                               |                                                                                                    |                  |            |                              |                       | - 1   |
|           |             |                                                        |                        |                         |                               |                                                                                                    |                  |            |                              |                       | - 1   |
|           |             |                                                        |                        |                         |                               |                                                                                                    |                  |            |                              |                       | - 1   |
|           |             |                                                        |                        |                         |                               |                                                                                                    |                  |            |                              |                       | - 1   |
|           |             |                                                        |                        |                         |                               |                                                                                                    |                  |            |                              |                       |       |
| https://l | ogon.ops.gr | /ergorama_client-0.1/#!/home/e52                       | 27/view/edit/81/2      | της Ελλάδος και της     | Ευρωπαϊκής Ένωσης             | Ευρωπαϊκά Διαρθρωτικά και Επενδι                                                                                                    | υτικά Ταμεία 🗮 ( | )          |                              |                       |       |
|           |             |                                                        |                        |                         |                               | A Distance of the local distance of the local distance of the loca |                  |            | EN 🔺                         | 5:48                  | μμ    |

Εικόνα 2

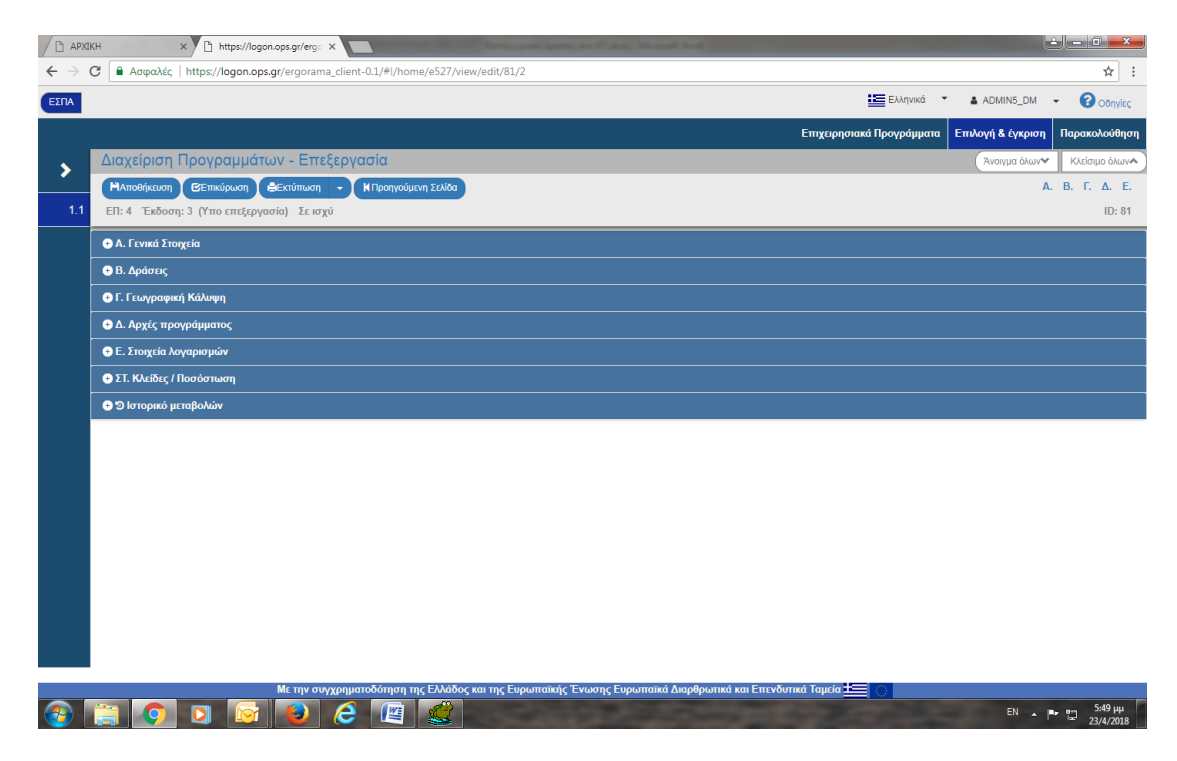

Εικόνα 3

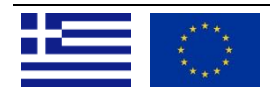

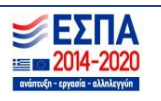

| CA      | Ασφαλές       | https://logon.ops.gr/ergorama_client-0.1/#!/h                                                  | ome/e527/view/edit/81 | /2            |           |                                                                                                    |            |
|---------|---------------|------------------------------------------------------------------------------------------------|-----------------------|---------------|-----------|----------------------------------------------------------------------------------------------------|------------|
|         |               | 1.0.0 1.0.0 2                                                                                  |                       |               |           |                                                                                                    | - 0        |
|         |               |                                                                                                |                       |               |           |                                                                                                    |            |
|         |               |                                                                                                |                       |               |           | Επιχειρησιακά Προγράμματα Επιλογή & έγκρισ                                                                                                    | η Παρακοί  |
| Διαχε   | είριση Γ      | Ιρογραμμάτων - Επεξεργασία                                                                     |                       |               |           | Άνσιγμα όλων                                                                                                    | Κλείσιμο ό |
| НАпо    | οθήκευση      | 😢 Επικύρωση 🚔 Εκτύπωση 🚽 🖌 Προηγο                                                              | ίμενη Σελίδα          |               |           | A.                                                                                                    | Β. Γ. Δ.   |
| 1 ЕП: 4 | Έκδοση:       | 3 (Υπο επεξεργασία) Σε ισχύ                                                                    |                       |               |           |                                                                                                    | IC         |
| ⊕ А. Г  | ενικά Στοιγ   | τεία                                                                                           |                       |               |           |                                                                                                    |            |
| - BA    | ,<br>oágsic   | ·                                                                                              |                       |               |           |                                                                                                    |            |
|         | φασεις        |                                                                                                |                       |               |           |                                                                                                    |            |
| Δείξε   | € 10 <b>▼</b> | εγγραφές                                                                                       |                       |               |           | <b>Αναζήτηση</b> : Αναζήτηση                                                                                                    |            |
|         |               |                                                                                                |                       |               |           |                                                                                                    |            |
|         |               |                                                                                                |                       |               |           | •                                                                                                    | ΗΠροσθήκη  |
| Kul     | δ Άξονα 🔺     | Τίτλος Άξονα                                                                                   | 🛓 Κωδικός 🛓           | Περιγραφή 🛓   | Κώδικός 🛓 |                                                                                                    | Evényer    |
|         | 0.85010       |                                                                                                | Επενδυτικής *         | Επενδυτικής 📍 | Δράσης 🔻  | uchthodal choral?                                                                                                    | - crepter  |
|         |               | Διοικητική και οργανωτική μεταρρύθμιση για τι                                                  | v                     |               |           | Δράσεις ενίσχυσης της στρατηγικής ικανότητας και των επιτελικών λειτουργιών τω<br>φορέων του Δημόσιου τομέα, καθώς και του συντονισμού του κυβερνητικού έργοι |            |
|         | 1             | αυξηση της αποδοτικοτητας και αποτελεσματικοτ<br>του Δημοσίου Τομέα στις 11 περιφέρειες        | ητας                  |               | A.1.1     | και των δημοσίων φορέων για την ανάπτυξη και την παρακολούθηση της<br>εφαρμογής των δημόσιων πολιτικών                                                        |            |
|         | 1             | Διοικητική και οργανωτική μεταρρύθμιση για τι                                                  | IV.                   |               | A 1 2     | Α.1. 2 Δράσεις κωδικοποίησης της Νομοθεσίας και μείωσης της πολυνομίας και                                                                                    | 0          |
|         | 1             | του Δημοσίου Τομέα στις 11 περιφέρειες                                                         | linc                  |               | A.1.2     | κακονομίας                                                                                                    |            |
|         | 1             | Διοικητική και οργανωτική μεταρρύθμιση για τι<br>αύξηση της αποδοτικότητας και αποτελεσματικότ | IV<br>NTGC            |               | A.2.1     | Α.2.1: Δράσεις εφαρμογής αναδιοργανώσεων των φορέων του Δημόσιου Τομέα κα                                                                                     |            |
|         |               | του Δημοσίου Τομέα στις 11 περιφέρειες                                                         |                       |               |           | βελτίωσης της λειτουργίας του                                                                                                    |            |
|         | 1             | Διοικητική και οργανωτική μεταρρύθμιση για τι<br>αύξηση της αποδοτικότητας και αποτελεσματικότ | ιν<br>ητας            |               | A.2.2     | Α.2.2: Δράσεις μείωσης διοικητικών βαρών, απλούστευσης και προτυποποίησης<br>υποροχτίνι πορο τους πρίπος και τις απιγοράσεις                                  |            |
|         |               | του Δημοσίου Τομέα στις 11 περιφέρειες                                                         |                       |               |           | υπηρεσιών προς τους πολιτές και τις επιχειρησεις                                                                                                    |            |
|         | 1             | αύξηση της αποδοτικότητας και αποτελεσματικότ<br>του Δημοσίου Τομέα στις 11 περιφέρειες        | ην<br>ητας            |               | A.3.1     | Α.3.1: Δράσεις ανάπτυξης και εφαρμογής συστημάτων στοχοθεσίας των δημοσίω<br>φορέων                                                                           | · 🕜 🕻      |
|         |               |                                                                                                | W                     |               |           |                                                                                                    |            |
|         | 4             | Διοικητική και οργανωτική μεταρρύθμιση για τι                                                  |                       |               | A 3 2     | Α.3.2: Δρασεις ενισχυσης του εσωτερικου ελεγχου στους φορεις του δημοσιου                                                                                     |            |

## Εικόνα 4

|                                                                                                    | n.ops.gr/ergorama_client-0.1/                                                                                                    | #!/home/e52//view/edit/81/2                                                                                                    |                                       |                                                                                                    |                                                                                                    | <u>й</u>     |
|----------------------------------------------------------------------------------------------------|----------------------------------------------------------------------------------------------------|----------------------------------------------------------------------------------------------------|---------------------------------------|----------------------------------------------------------------------------------------------------|----------------------------------------------------------------------------------------------------|--------------|
| 1                                                                                                    |                                                                                                    |                                                                                                    |                                       | Ελληνικ                                                                                                    | ká 👻 🛔 ADMIN5_DM                                                                                                    | • 🕜 oðr      |
|                                                                                                    | Προσθήκη / Επεξερ                                                                                                    | γασία Δράσης                                                                                                    |                                       |                                                                                                    | ×<br>ι Επιλογή & έγκριση                                                                                                    | Παρακολοί    |
| Διαχείριση Προγραμ                                                                                                    | Κωδ.Άξονα *                                                                                                    | ٩                                                                                                    |                                       |                                                                                                    | Άνοιγμα όλων                                                                                                    | Κλείσιμο όλω |
| Η Αποθήκευση ΕΕπικύρωσ                                                                                                    | Κωδικός                                                                                                    | Q                                                                                                    |                                       |                                                                                                    | Α. Ε                                                                                                    | i. Γ. Δ. Ι   |
| ΕΠ: 4 Έκδοση: 3 (Υπο επε                                                                                                    | ξ<br>Κώδικός Δράσης                                                                                                    |                                                                                                    |                                       |                                                                                                    |                                                                                                    | ID: 8        |
|                                                                                                    | Περιγραφή                                                                                                    |                                                                                                    |                                       |                                                                                                    |                                                                                                    |              |
| 🖨 Β. Δράσεις                                                                                                    | Δράσης *                                                                                                    |                                                                                                    |                                       |                                                                                                    |                                                                                                    |              |
|                                                                                                    |                                                                                                    |                                                                                                    |                                       |                                                                                                    | Tátaga: AugZátaga                                                                                                    |              |
| πειζε το τ εγγραφες                                                                                                    |                                                                                                    |                                                                                                    |                                       |                                                                                                    | alulati (washinoi)                                                                                                    |              |
|                                                                                                    |                                                                                                    |                                                                                                    |                                       | Αποδοχή Κλείσιμο                                                                                                    |                                                                                                    | ιοσθήκη      |
| Κωδ.Άξονα ≜                                                                                                    | Τίτλος Άξονα                                                                                                    | κωδικός Π<br>€ Επενδυτικής Επ                                                                                                    | εριγραφή Κώδικός<br>τενδυτικής Δράσης | Βεριγραφή Δράσης                                                                                                    | ÷                                                                                                    |              |
| Διοικητική<br>1 αύξηση της                                                                                                    | ή και οργανωτική μεταρρύθμιση ·<br>αποδοτικότητας και αποτελεσμα                                                                                                    | /ια την<br>τικότητας                                                                                                    | A.1.1                                 | Δράσεις ενίσχυσης της στρατηγικής ικανότητας και των<br>φορέων του Δημόσιου τομέα, καθώς και του συντονιση<br>και των δημιστίων φορέων για την ανάττειέη και τ                                                                                                    | ν επιτελικών λειτουργιών των<br>μού του κυβερνητικού έργου<br>την παρακολούθηση της                                                              | •            |
| του Δ                                                                                                    | alhooloo lohea olig 11 liebidebe                                                                                                    |                                                                                                    |                                       | εφαρμογής των δημόσιων πολι                                                                                                    | πικών                                                                                                    |              |
| του Δ<br>Διοικητικτ<br>1 αύξηση της<br>του Δ                                                                                                    | ημοσίου τοματική μεταρρύθμιση<br>αποδοτικότητας και αποτελεσμα<br>ημοσίου Τομέα στις 11 περιφέρε                                                                                                    | να την<br>πκότητας<br>ιες                                                                                                    | A.1.2                                 | εφαρμογής των δημόσιων πολη<br>εφαρμογής των δημόσιων πολη<br>Α.1.2 Δράσεις κωδικοποίησης της Νομοθεσίας και μ<br>κακονομίας                                                                                                    | τικών<br>ιείωσης της πολυνομίας και                                                                                                    | •            |
| Δισικητικά<br>Του Δ<br>1 αύξηση της<br>του Δ<br>Διοικητικά<br>1 αύξηση της-<br>του Δ                                                                                                    | ημοσίου τομέα στις τη περιφέρε<br>ά και οργανωτική μεταρρύθμιση τ<br>αποδοτικότητας και αποτελεσμα<br>ή και οργανωτική μεταρρύθμιση τ<br>αποδοτικότητας και αποτελεσμα<br>ημοσίου Τομέα στις 11 περιφέρε                                                                                                    | ~ς<br>μα την<br>μεζη<br>μα την<br>πκότητας<br>μες                                                                                                    | A12<br>A21                            | εφαρμογής των δημόσιων τολ<br>Α.1.2 Δράσεις κωδικοποίησης της Νομοθεσίας και μ<br>κατανομίας<br>Α.2.1. Δράσεις εφαρμογής αναδιοχησιγανώσεων των φορ<br>βελιίωσης της λοτουργίας της                                                                                                    | τικών<br>ιείωσης της πολυνομίας και<br>ιέων του Δημόσιου Τομέα και<br>ου                                                                         |              |
| د ۲۵۵ ۲<br>۵۵۵ میل<br>۲۵۵ میل<br>۲۵۵ میل<br>۲۵۵ میل<br>۲۵۵ میل<br>۲۵۵ میل<br>۲۵۵ میل<br>۲۵۵ میل<br>۲۵۵ میل<br>۲۵۵ میل<br>۲۵۵ میل<br>۲۵۵ میل                                                                                                    | ημοτιού τορια ότης τη περιφορε<br>ή και οργανωπική μεταρρύθμιση<br>αποδοποκήτης και αποτολευρια<br>ημοσίου Τομέα στις 11 περιφέρε<br>ή και οργανωπική μεταρρύθμιση<br>αποδοπικόητιας και αποτολεσμα<br>ημοσίου Τομία στις 11 περιφέρε<br>ή και οργανωπική μεταρρύθμιση<br>αποδοπικόητης και αποτολεσμα                                                                                                   | ος<br>αι την<br>κατότητας<br>κας<br>πα την<br>πκότητας<br>κας την<br>κατότητας<br>κας                                                                                                    | A1.2<br>A2.1<br>A2.2                  | εφαρμογής των δημότων ποι<br>Α.1.2 Δράστις κωδικοποίησης της Νομοθεσίας και μ<br>κατονομίας<br>Α.2.1. Δράστις εφαρμογής αναδιτομενώστων των φορ<br>βελτίωσης της λατουργίας το<br>Α.2.2. Δράστις μείωσης διοικητικών βάρων, απόστος<br>απηρετούν προς τους πολιτος και της                                              | πκών<br>είωσης της πολυνομίας και<br>είωσης του Δημόσιου Τομέα και<br>ου<br>ευσης και προτυποποίησης<br>επιχειρήσεις                             |              |
| Δουργιού     Δουργιού     Δουργιού     Δουργιού     Δουργιού     Δουργιού     Δουργιού     σύλρη της     σύλρη της     Δουργιού     σύλρη της     σύλρη της     του Δι     Δουργιού     Δουργιού     σύλρη της     του Δι     σύλρη της     του Δι     σύλρη της     του Δι | μροτου τομα στις το τομορομο.<br>για οργανωτικά ματαρράθματη<br>αποδοπολογίας και αποτολομία<br>προσίου Τομάα καις 11 περιφόθματη<br>αποδοπολότητας και αποτολομία<br>ματοιο Τομάα της 11 περιφόρε<br>η και οργανωτική ματαρράθματη<br>αποδοπολητίας και αποτολομία<br>προσίου Τομάα στις 11 περιφόρε<br>η και οργανωτική ματαρράθματη<br>αποδοπολητίας και αποτολομία<br>προσίου Τομάα στις 11 περιφόρε | <ul> <li>σ, ατην</li> <li>τικότητας</li> <li>κάστητας</li> <li>κάστητας</li> <li>τρ</li> <li>τρ</li></ul> | A12<br>A21<br>A22<br>A31              | εφαρμογής των δημότων ποι<br>εφαρμογής των δημότων ποι<br>Α.1.2 Δράστις κωδικαπτιήρης της Ναμοθεσίας και μ<br>καταντιμίας<br>Α.2.1: Δράστις εφαρμογής αναδίτοργανιώτετων πων φορ<br>βελτίωσης της λατουργίας το<br>Α.2.2. Δράστις μείωσης διακοτητικών βαρών, απλοίστ<br>παρεσιών προς τους πολίτες και της ι<br>φορίων | πκών<br>κείωσης της πολυνομίας και<br>σέων του Δημόσιου Τομέα και<br>ου<br>ευσης και προτυποποίησης<br>επιχειρήσας<br>ν στοχοθεσίας των δημοσίων |              |

Εικόνα 5

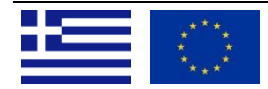

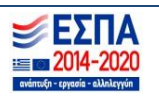